## **EMPLOYEE Instructions for Time & Labor Management**

## CLOCK IN AND OUT:

Click PUNCH to clock in. You can add a note if needed. Then click ok. Follow same instructions to clock out.

| Time Card:Arrow                                                                                                    | wood, Maegan - Google Chr    | ome               |               |             |             | - 0          | × |  |  |  |  |  |
|----------------------------------------------------------------------------------------------------|------------------------------|-------------------|---------------|-------------|-------------|--------------|---|--|--|--|--|--|
| https://sunfaremgmt.asureforce.net/Timecard/InOutTimecard.aspx?id=ac960490-ca0d-45c6-b467-d7a0b7afa694&PayPeriod=&section=&nextpayperiod=& |                              |                   |               |             |             |              |   |  |  |  |  |  |
|                                                                                                    |                              |                   |               |             |             |              |   |  |  |  |  |  |
| SAVE REFREE<br>TIME SHEET RE                                                                                                    | SH CLOSE RE-CALCUL#<br>IPORT | TE PUNCH TRANSFER |               |             |             | 💄 Profile  🛱 |   |  |  |  |  |  |
| Name Arrowwood,<br>Maegan ··· <> Department 100:-1.42.Sunface Mog<br>Pay Period 06032/2019 [2] <><br>Pay Group FTHRU(7(3), FTH out) CA     |                              |                   |               |             |             |              |   |  |  |  |  |  |
| Comment                                                                                                    |                              |                   |               |             |             |              |   |  |  |  |  |  |
|                                                                                                    | Mon 06/03 🕲                  | Tue 06/04 (S      | Wed 06/05 (S) | Thu 06/06 🕓 | Fri 06/07 🕓 | Sat 06/08    | G |  |  |  |  |  |
| In                                                                                                    |                              | 1.0               |               | -           | 1.0         |              |   |  |  |  |  |  |
| Out                                                                                                    |                              |                   |               | -           |             |              |   |  |  |  |  |  |
| Misc Pay                                                                                                    |                              |                   |               |             |             |              |   |  |  |  |  |  |
| Total Hrs                                                                                                    |                              |                   |               |             |             |              |   |  |  |  |  |  |
| Reg Hrs                                                                                                    |                              |                   |               |             |             |              |   |  |  |  |  |  |
| 011                                                                                                    |                              |                   |               |             |             |              |   |  |  |  |  |  |

## APPROVE TIMECARD:

When the pay period is over and you have clocked out for the last time for the period click box next to EMPLOYEE to approve the time card. You will see all of your activity in the timecard.

| Arrow<br>Marga          | mood, e | ·   | D           | epertment 1001 AZ Sur | three billings |                                     | Pay Period 00000019 - 00180019 (2 < ><br>Pay Group ETHRLIGA) : FT Hourly CA |        |      |  |  |
|-------------------------|---------|-----|-------------|-----------------------|----------------|-------------------------------------|-----------------------------------------------------------------------------|--------|------|--|--|
| Esc Pay                 |         |     |             |                       |                |                                     |                                                                             |        |      |  |  |
| biad Hirs               |         |     |             |                       |                |                                     |                                                                             |        |      |  |  |
| leg Hrs                 |         |     |             |                       |                |                                     |                                                                             |        |      |  |  |
| 011                     |         |     |             |                       |                |                                     |                                                                             |        |      |  |  |
| 012                     |         |     |             |                       |                |                                     |                                                                             |        |      |  |  |
| 013                     |         |     |             |                       |                |                                     |                                                                             |        |      |  |  |
| 014                     |         |     |             |                       |                |                                     |                                                                             |        |      |  |  |
| en Hes                  |         |     |             |                       |                |                                     |                                                                             |        |      |  |  |
| Kolo Im                 |         | -   |             |                       |                |                                     |                                                                             |        |      |  |  |
| ich Out                 |         |     |             |                       |                |                                     |                                                                             |        |      |  |  |
| 10 193                  |         |     |             |                       |                |                                     |                                                                             |        |      |  |  |
| spicyee                 |         |     |             |                       |                |                                     |                                                                             |        |      |  |  |
| peni                    | 8       |     |             |                       |                |                                     |                                                                             |        |      |  |  |
| Accrual Balance Summary |         |     |             |                       |                | Pay Type Summary for the Pay Period |                                                                             |        |      |  |  |
| conuel Type             |         | Acc | alable Hrs. |                       | Pay Type       |                                     | Hours                                                                       | Amount |      |  |  |
| 10                      |         | 0.0 |             |                       | Total          |                                     | 0.00                                                                        | 0.00   | 6.08 |  |  |
| Skk 4D                  |         |     | 10          |                       |                |                                     |                                                                             |        |      |  |  |

## **REQUEST TIME OFF:**

| AsureForce Time Version 12 × |           |                        |         |         |            |              |        |                |    |               |             | Product lice      | eferences   Lo<br>ensed to: | g CHI     |
|------------------------------|-----------|------------------------|---------|---------|------------|--------------|--------|----------------|----|---------------|-------------|-------------------|-----------------------------|-----------|
| Home Profile Schedule        | Time Card | Accruais Leave Request | Reports | Payroll | Messages   | Tools        | Clocks | Configurations |    |               |             |                   |                             |           |
|                              |           | 1                      |         |         |            |              |        |                |    |               | Filter ( Un | er: Tara j 🛞 Help | De This Page   Ge           | rl Suppor |
| Dashboard                    | -         | Employee List          |         |         |            |              |        |                |    |               | Tueso       | lay, June         | 04, 201                     | 9         |
| MESSAGES                     | 010X      | Pay Period s           | lect    | Se Se   | arch On Er | npioyee Name | • F    | ind Employee   | Go |               |             |                   |                             |           |
| Messages 🔘                   |           | Name                   | •       | Status  | Next Sc    | hed. In Time |        | Department     |    | Department ID | Time Card   | Schedule          | Profile                     |           |
|                              |           | Receipt (1999)         |         | OUT     |            |              |        | Hourly         |    | 300           | Open        | Open              | Open                        | 0         |
| TIME CARD EXCEPTIONS         | 0108      |                        |         |         |            |              |        |                |    |               |             |                   |                             |           |

- 1. Enter the date of the request
- 2. Enter the pay type (vac, Sick or Unpaid Leave)
- 3. Enter number of hours and all pertinent information. (Scroll down to see current accrual balances.)
- 4. Submit and Close

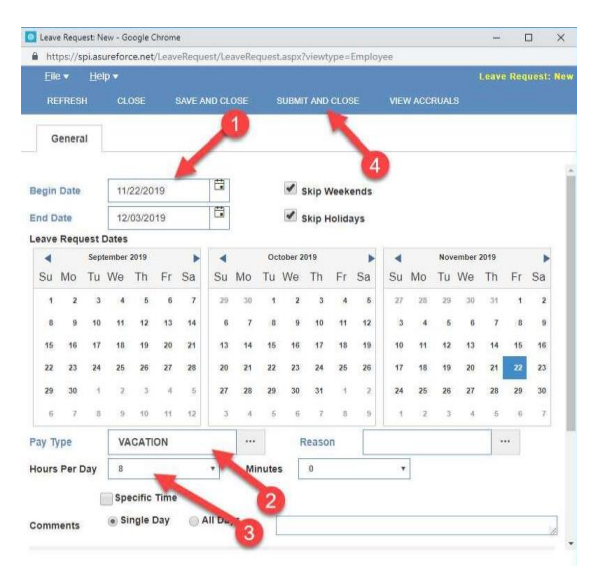